# 使用內部RADIUS伺服器的融合接入5760、 3850和3650系列WLC EAP-FAST配置示例

# 目錄

<u>簡介</u> <u>必要條件</u> <u>需求</u> <u>採用元件</u> <u>設定</u> <u>網路圖表</u> <u>組態概觀</u> <u>使用CLI設定WLC</u> <u>使用GUI設定WLC</u> <u>驗證</u> <u>疑難排解</u>

# 簡介

本檔案介紹如何設定Cisco Converged Access 5760、3850和3650系列無線LAN控制器(WLC)以充 當RADIUS伺服器,這些伺服器執行Cisco可擴充驗證通訊協定 — 透過安全通訊協定的彈性驗證 (在本範例中為EAP-FAST),以進行使用者端驗證。

通常使用外部RADIUS伺服器來驗證使用者身分,在某些情況下,這不是可行的解決方案。在這些 情況下,融合存取WLC可以充當RADIUS伺服器,以便使用者對WLC中設定的本機資料庫進行驗證 。此功能稱為本地RADIUS伺服器功能。

# 必要條件

#### 需求

思科建議您在嘗試此設定之前瞭解以下主題:

- •採用融<sup>合</sup>接入5760、3850和3650系列WLC的Cisco IOS® GUI或CLI
- 可擴充驗證通訊協定(EAP)概念
- •服務組識別碼(SSID)配置
- RADIUS

#### 採用元件

本文中的資訊係根據以下軟體和硬體版本:

- Cisco 5760系列WLC版本3.3.2(下一代配線間[NGWC])
- Cisco 3602系列輕量型存取點(AP)
- Microsoft Windows XP與英特爾PROset請求方

• Cisco Catalyst 3560 系列交換器

本文中的資訊是根據特定實驗室環境內的裝置所建立。文中使用到的所有裝置皆從已清除(預設))的組態來啟動。如果您的網路正在作用,請確保您已瞭解任何指令可能造成的影響。

# 設定

附註:使用<u>命令查詢工具(</u>僅供<u>已註冊</u>客戶使用)可獲取本節中使用的命令的更多資訊。

#### 網路圖表

此圖提供網路圖示範例:

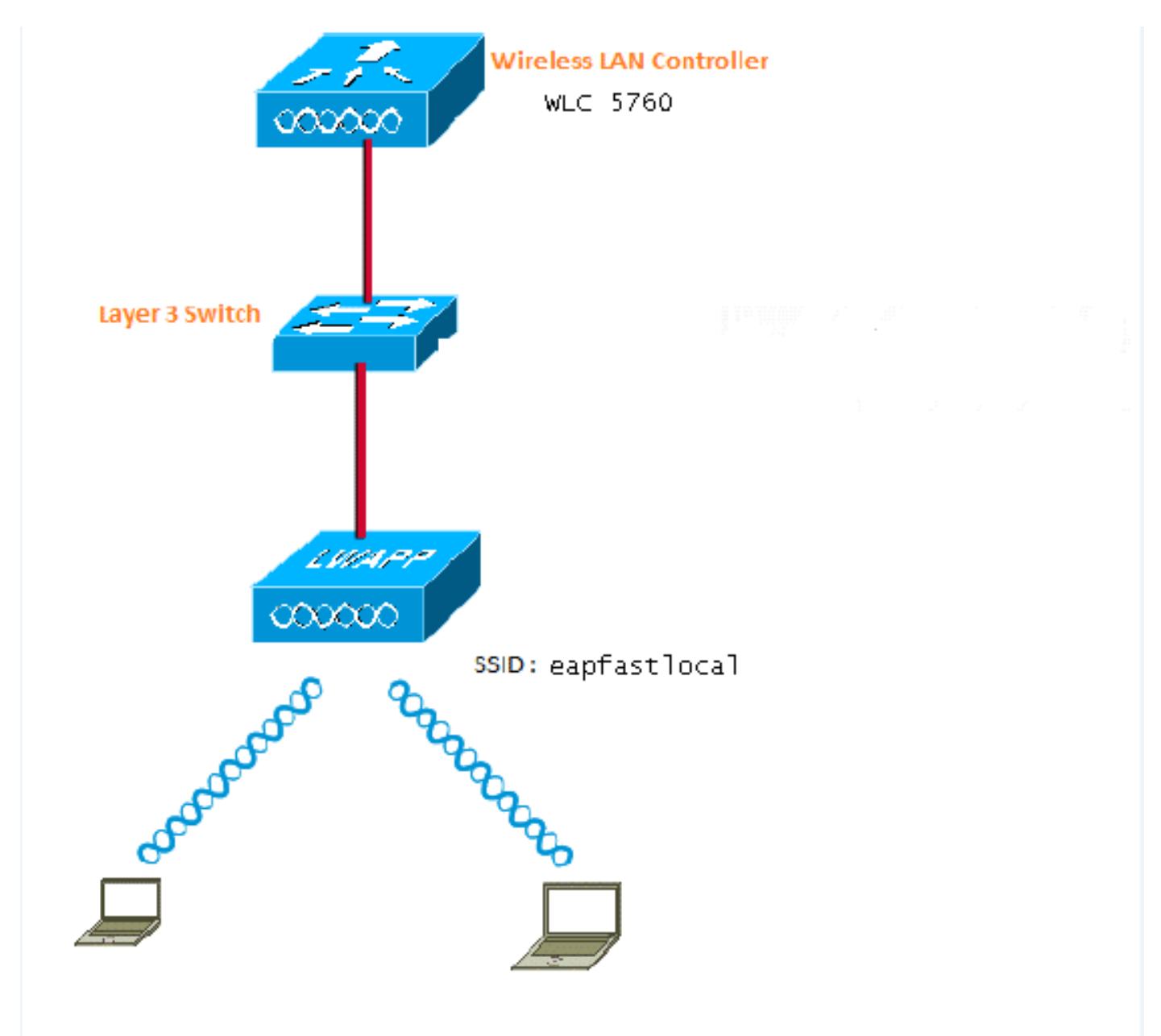

#### **組態概觀**

此配置分兩步完成:

- 1. 使用CLI或GUI為本地EAP方法和相關的身份驗證和授權配置檔案配置WLC。
- 2. 配置WLAN並對映具有身份驗證和授權配置檔案的方法清單。

#### 使用CLI設定WLC

完成以下步驟,以便使用CLI設定WLC:

1. 在WLC上啟用AAA型號:

aaa new-model

2. 定義身份驗證和授權:

aaa local authentication eapfast authorization eapfast

aaa authentication dot1x eapfast local
 aaa authorization credential-download eapfast local
 aaa authentication dot1x default local
 3. 配置本地EAP配置檔案和方法(本示例中使用了EAP-FAST):

```
eap profile eapfast
  method fast
!
```

4. 配置高級EAP-FAST引數:

```
eap method fast profile eapfast
description test
authority-id identity 1
authority-id information 1
local-key 0 cisco123
```

5. 配置WLAN並將本地授權配置檔案對映到WLAN:

```
wlan eapfastlocal 13 eapfastlocal
client vlan VLAN0020
local-auth eapfast
session-timeout 1800
no shutdown
```

6. 配置基礎設施以支援客戶端連線:

```
ip dhcp snooping vlan 12,20,30,40,50
ip dhcp snooping
!
ip dhcp pool vlan20
network 20.20.20.0 255.255.255.0
default-router 20.20.20.251
dns-server 20.20.20.251
```

```
interface TenGigabitEthernet1/0/1
switchport trunk native vlan 12
switchport mode trunk
ip dhcp relay information trusted
ip dhcp snooping trust
```

#### 使用GUI設定WLC

完成以下步驟,以便使用GUI設定WLC:

1. 配置身份驗證的方法清單:

將eapfast型別配置為Dot1x。

#### 將eapfast組型別配置為Local。

| Security                          | Aut | Authentication |       |            |       |        |        |        |  |
|-----------------------------------|-----|----------------|-------|------------|-------|--------|--------|--------|--|
| * 222                             | Neu | New Renove     |       |            |       |        |        |        |  |
| ▼ Method Lists                    |     | Name           | Type  | Group Type | Goup1 | Group2 | Group9 | Group4 |  |
| General                           |     | Local_webauth  | login | local      | N/A   | N/A    | N/A    | N/A    |  |
| [Authentication]                  |     | default        | dot1a | local      | N/A   | NJA    | N/A    | N/A    |  |
| <ul> <li>Accounting</li> </ul>    |     | ACS            | dotix | group      | ACS   | N/A    | N/A    | N/A    |  |
| <ul> <li>Authorization</li> </ul> |     | 15E            | dot12 | graup      | 15E   | N/A    | N/A    | N/A    |  |
| h Constant Constant               |     | eapfast        | dotia | local      | N/A   | N/A    | N/A    | N/A    |  |
| <ul> <li>Server Groups</li> </ul> |     | Webauth        | dotix | graup.     | ACS   | N/A    | N/A    | N/04   |  |
| ▼ RADIUS                          |     |                |       |            |       |        |        |        |  |

2. 配置用於授權的方法清單:

將eapfast型別配置為Credential-Download。

#### 將eapfast組型別配置為Local。

| Security                           | Authorization |                    |            |        |        |                         |        |
|------------------------------------|---------------|--------------------|------------|--------|--------|-------------------------|--------|
| * 535                              | New Remove    |                    |            |        |        |                         |        |
| * Method Lists                     | Name          | Түрө               | Group Type | Group1 | Group2 | Group3                  | Group4 |
| <ul> <li>General</li> </ul>        | default       | network            | local      | N/A    | N/A    | N/4                     | N/A    |
| <ul> <li>Authentication</li> </ul> | Webauth       | network            | 0.01b      | ACS    | N/A    | NA                      | N/A    |
| <ul> <li>Accounting</li> </ul>     | default       | medential-download | local      | N/A    | N/A    | $ \nabla_i ^2 \Delta_i$ | N/A    |
| <ul> <li>Eatherization.</li> </ul> | asptast       | medential-download | incal      | N/A    | N/A    | N/A.                    | N/A    |
| <ul> <li>Server Groups</li> </ul>  |               |                    |            |        |        |                         |        |

3. 配置本地EAP配置檔案:

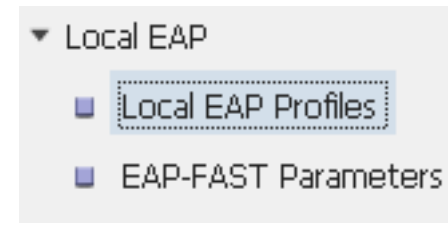

4. 建立新配置檔案並選擇EAP型別:

| Local EAP Profiles |          |          |          |          |
|--------------------|----------|----------|----------|----------|
| New Remove         |          |          |          |          |
| Profile Name       | LEAP     | EAP-FAST | EAP-TLS  | PEAP     |
| eapfast            | Disabled | Enabled  | Disabled | Disabled |

配置檔名稱為**eapfast**,選擇的EAP型別為**EAP-FAST**:

| Local EAP Profiles<br>Local EAP Profiles > Edit |         |
|-------------------------------------------------|---------|
| Profile Name                                    | eapfast |
| LEAP                                            |         |
| EAP-FAST                                        |         |
| EAP-TLS                                         |         |
| PEAP                                            |         |
| Trustpoint                                      |         |

5. 配置EAP-FAST方法引數:

| EAP-FAST Method Parameters |             |
|----------------------------|-------------|
| New Remove                 |             |
| Profile Name               | Description |
| 🗆 eapfast                  | test        |
|                            |             |
|                            |             |

伺服器金鑰配置為Cisco123。

#### **EAP-FAST Method Profile**

EAP-FAST Method Profile > Edit

| Profile Name             | eapfast |
|--------------------------|---------|
| Server Key               | •••••   |
| Confirm Server Key       | •••••   |
| Time to live (secs)      | 86400   |
| Authority ID             | 1       |
| Authority ID Information | 1       |
| Description              | test    |

6. 選中**Dot1x System Auth Control**覈取方塊,然後選擇**eapfast**作為Method Lists。這有助於您執 行本地EAP身份驗證。

| Security                          | General                    |               |
|-----------------------------------|----------------------------|---------------|
| ▼ AAA                             |                            |               |
| <ul> <li>Method Lists</li> </ul>  | Dot1x System Auth Control  | $\checkmark$  |
| 🗉 General                         | Local Authentication       | Method List 💌 |
| Authentication                    | Authentication Method List | eapfast 💌     |
| Accounting                        |                            | Mothed List   |
| <ul> <li>Authorization</li> </ul> | Local Authorization        | Methou List   |
| Server Groups                     | Authorization Method List  | eapfast 💌     |
| ▼ RADIUS                          |                            |               |

7. 為WPA2 AES加密配置WLAN:

| WLAN<br>WLAN > Edit     |          |                                |                       |                                                       |
|-------------------------|----------|--------------------------------|-----------------------|-------------------------------------------------------|
| General Sec             | curity   | QOS                            | AVC                   | Advanced                                              |
| Profile Name            | eap      | fastlocal                      |                       |                                                       |
| Туре                    | WL.      | AN                             |                       |                                                       |
| SSID                    | eap      | fastlocal                      |                       |                                                       |
| Status                  | <b>~</b> |                                |                       |                                                       |
| Security Policies       | [VVF     | PA2][Auth(80<br>(Modifications | )2.1x)]<br>done under | security tab will appear after applying the changes.) |
| Radio Policy            | A        | -                              |                       |                                                       |
| Interface/Interface Gro | oup(G) V | LAN0020 💌                      |                       |                                                       |
| Broadcast SSID          | <b>~</b> |                                |                       |                                                       |
| Multicast VLAN Feature  | e 🗆      |                                |                       |                                                       |

#### WLAN

| WLAN > Edit      |               |            |     |          |  |
|------------------|---------------|------------|-----|----------|--|
| General          | Security      | QOS        | AVC | Advanced |  |
| Layer2           | Layer3        | AAA Server |     |          |  |
| Layer 2 Security | WPA + WPA2    | 2 -        |     |          |  |
| MAC Filtering    |               |            |     |          |  |
| Fast Transition  |               |            |     |          |  |
| Over the DS      |               |            |     |          |  |
| Reassociation Ti | imeout 20     |            |     |          |  |
|                  |               |            |     |          |  |
| WPA+WPA2 P       | Parameters    |            |     |          |  |
| WPA Policy 🗌     |               |            |     |          |  |
| WPA2 Policy 🛽    | 2             |            |     |          |  |
| WPA2 Encryp      | ition 🗹 AES ( | TKIP       |     |          |  |
| Auth Key Mgm     | t 802.1x 💌    |            |     |          |  |
|                  |               |            |     |          |  |

8. 在AAA Server 頁籤上,將EAP配置檔名稱eapfast對映到WLAN:

| WLAN<br>WLAN > Edit                            |                                                               |            |     |          |
|------------------------------------------------|---------------------------------------------------------------|------------|-----|----------|
| General                                        | Security                                                      | QOS        | AVC | Advanced |
| Layer2                                         | Layer3                                                        | AAA Server |     |          |
| Authenticatio<br>Accounting M<br>Local EAP Aut | n Method Disa<br>lethod Disa<br>thentication 🗹<br>ame eapfast | bled 💌     |     |          |

驗證

完成以下步驟,確認您的組態是否正常運作:

1. 將使用者端連線到WLAN:

| Currently connected to:      |                     |  |  |  |  |
|------------------------------|---------------------|--|--|--|--|
| Network 2<br>Internet access |                     |  |  |  |  |
| Wireless Netv                | vork Connection     |  |  |  |  |
| eapfastlocal                 | الد                 |  |  |  |  |
| WPA2-PSK                     | Name: eapfastlocal  |  |  |  |  |
| Multicast                    | Security Type: WPA2 |  |  |  |  |
| lab-test                     | SSID: eapfastlocal  |  |  |  |  |

2. 驗證是否顯示「Protected Access Credentials(PAC)」彈出視窗,並且您必須接受才能成功進行身份驗證:

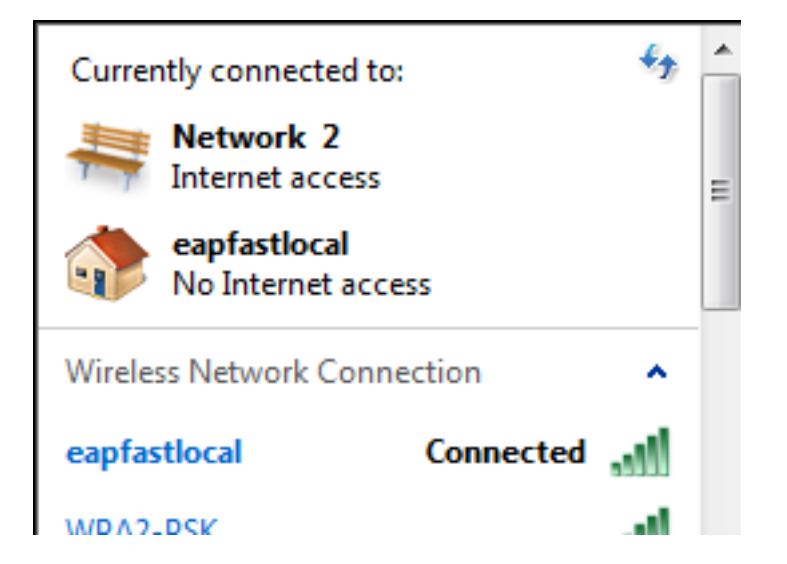

### 疑難排解

思科建議您使用追蹤來排解無線問題。跟蹤儲存在循環緩衝區中,不佔用大量處理器。

啟用這些追蹤以取得第2層(L2)驗證日誌:

- set trace group-wireless-secure level debug
- set trace group-wireless-secure filter mac0021.6a89.51ca

啟用這些跟蹤以獲取DHCP事件日誌:

- set trace dhcp events level debug
- set trace dhcp events filter mac 0021.6a89.51ca

以下是一些成功跟蹤的示例:

[04/10/14 18:49:50.719 IST 3 8116] 0021.6a89.51ca Association received from mobile on AP c8f9.f983.4260

[04/10/14 18:49:50.719 IST 4 8116] 0021.6a89.51ca qos upstream policy is unknown and downstream policy is unknown [04/10/14 18:49:50.719 IST 5 8116] 0021.6a89.51ca apChanged 1 wlanChanged 0 mscb ipAddr 20.20.20.6, apf RadiusOverride 0x0, numIPv6Addr=0 [04/10/14 18:49:50.719 IST 6 8116] 0021.6a89.51ca Applying WLAN policy on MSCB. [04/10/14 18:49:50.719 IST 7 8116] 0021.6a89.51ca Applying WLAN ACL policies to client

[04/10/14 18:49:50.719 IST 9 8116] 0021.6a89.51ca Applying site-specific IPv6 override for station 0021.6a89.51ca - vapId 13, site 'default-group', interface 'VLAN0020' [04/10/14 18:49:50.719 IST a 8116] 0021.6a89.51ca Applying local bridging Interface Policy for station 0021.6a89.51ca - vlan 20, interface 'VLAN0020' [04/10/14 18:49:50.719 IST b 8116] 0021.6a89.51ca STA - rates (8): 140 18 152 36 176 72 96 108 48 72 96 108 0 0 0

[04/10/14 18:49:50.727 IST 2f 8116] 0021.6a89.51ca Session Manager Call Client 57ca4000000048, uid 42, capwap id 50b94000000012,Flag 4, Audit-Session ID

[04/10/14 18:49:50.727 IST 30 22] ACCESS-CORE-SM-CLIENT-SPI-NOTF: [0021.6a89.51ca, Ca3] Session update from Client[1] for 0021.6a89.51ca, ID list 0x0000000 [04/10/14 18:49:50.727 IST 31 22] ACCESS-CORE-SM-CLIENT-SPI-NOTF: [0021.6a89.51ca, Ca3] (UPD): method: Dot1X, method list: none, aaa id: 0x000002A [04/10/14 18:49:50.727 IST 32 22] ACCESS-CORE-SM-CLIENT-SPI-NOTF: [0021.6a89.51ca, Ca3] (UPD): eap profile: eapfast [04/10/14 18:49:50.728 IST 4b 278] ACCESS-METHOD-DOT1X-DEB:[0021.6a89.51ca,Ca3] Posting AUTH\_START for 0xF700000A [04/10/14 18:49:50.728 IST 4c 278] ACCESS-METHOD-DOT1X-DEB:[0021.6a89.51ca,Ca3] 0xF700000A:entering request state [04/10/14 18:49:50.728 IST 4d 278] ACCESS-METHOD-DOT1X-NOTF:[0021.6a89.51ca,Ca3] Sending EAPOL packet [04/10/14 18:49:50.728 IST 4e 278] ACCESS-METHOD-DOT1X-INFO:[0021.6a89.51ca,Ca3] Platform changed src mac of EAPOL packet [04/10/14 18:49:50.728 IST 4f 278] ACCESS-METHOD-DOT1X-INFO:[0021.6a89.51ca,Ca3] EAPOL packet sent to client 0xF700000A [04/10/14 18:49:50.728 IST 50 278] ACCESS-METHOD-DOT1X-DEB:[0021.6a89.51ca,Ca3] 0xF700000A:idle request action [04/10/14 18:49:50.761 IST 51 8116] 0021.6a89.51ca 1XA: Received 802.11 EAPOL message (len 5) from mobile [04/10/14 18:49:50.761 IST 52 8116] 0021.6a89.51ca 1XA: Received EAPOL-Start from mobile [04/10/14 18:49:50.761 IST 53 8116] 0021.6a89.51ca 1XA: EAPOL-Start -EAPOL start message from mobile as mobile is in Authenticating state, restart authenticating [04/10/14 18:49:50.816 IST 95 278] ACCESS-METHOD-DOT1X-DEB:[0021.6a89.51ca,Ca3] 0xF700000A: entering response state [04/10/14 18:49:50.816 IST 96 278] ACCESS-METHOD-DOT1X-NOTF:[0021.6a89.51ca,Ca3] Response sent to the server from 0xF700000A [04/10/14 18:49:50.816 IST 97 278] ACCESS-METHOD-DOT1X-DEB:[0021.6a89.51ca,Ca3] 0xF700000A:ignore response action [04/10/14 18:49:50.816 IST 98 203] Parsed CLID MAC Address = 0:33:106:137:81:202 [04/10/14 18:49:50.816 IST 99 203] AAA SRV(00000000): process authen req [04/10/14 18:49:50.816 IST 9a 203] AAA SRV(00000000): Authen method=LOCAL [04/10/14 18:49:50.846 IST 11d 181] ACCESS-CORE-SM-CLIENT-SPI-NOTF: [0021.6a89.51ca, Ca3] Session authz status notification sent to Client[1] for 0021.6a89.51ca with handle FE000052, list 630007B2 [04/10/14 18:49:50.846 IST 11e 181]ACCESS-METHOD-DOT1X-NOTF:[0021.6a89.51ca,Ca3] Received Authz Success for the client 0xF700000A (0021.6a89.51ca) [04/10/14 18:49:50.846 IST 11f 271] ACCESS-METHOD-DOT1X-DEB:[0021.6a89.51ca,Ca3] Posting AUTHZ\_SUCCESS on Client 0xF700000A [04/10/14 18:49:50.846 IST 120 271] ACCESS-METHOD-DOT1X-DEB:[0021.6a89.51ca,Ca3] 0xF700000A: entering authenticated state [04/10/14 18:49:50.846 IST 121 271]ACCESS-METHOD-DOT1X-NOTF:[0021.6a89.51ca,Ca3] EAPOL success packet was sent earlier. [04/10/14 18:49:50.846 IST 149 8116] 0021.6a89.51ca 1XA:authentication succeeded [04/10/14 18:49:50.846 IST 14a 8116] 0021.6a89.51ca 1XK: Looking for BSSID c8f9.f983.4263 in PMKID cache [04/10/14 18:49:50.846 IST 14b 8116] 0021.6a89.51ca 1XK: Looking for BSSID c8f9.f983.4263 in PMKID cache [04/10/14 18:49:50.846 IST 14c 8116] 0021.6a89.51ca Starting key exchange with mobile - data forwarding is disabled [04/10/14 18:49:50.846 IST 14d 8116] 0021.6a89.51ca 1XA: Sending EAPOL message to mobile, WLAN=13 AP WLAN=13 [04/10/14 18:49:50.858 IST 14e 8116] 0021.6a89.51ca 1XA: Received 802.11 EAPOL message (len 123) from mobile

[04/10/14 18:49:50.858 IST 14f 8116] 0021.6a89.51ca 1XA: Received EAPOL-Key from mobile [04/10/14 18:49:50.858 IST 150 8116] 0021.6a89.51ca 1XK: Received EAPOL-key in PTK\_START state (msg 2) from mobile [04/10/14 18:49:50.858 IST 151 8116] 0021.6a89.51ca 1XK: Stopping retransmission timer [04/10/14 18:49:50.859 IST 152 8116] 0021.6a89.51ca 1XA: Sending EAPOL message to mobile, WLAN=13 AP WLAN=13 [04/10/14 18:49:50.862 IST 153 8116] 0021.6a89.51ca 1XA: Received 802.11 EAPOL message (len 99) from mobile [04/10/14 18:49:50.862 IST 154 8116] 0021.6a89.51ca 1XA: Received EAPOL-Key from mobile [04/10/14 18:49:50.862 IST 155 8116] 0021.6a89.51ca 1XK: Received EAPOL-key in PTKINITNEGOTIATING state (msg 4) from mobile [04/10/14 18:49:50.863 IST 172 338] [WCDB] wcdb\_ffcp\_cb: client (0021.6a89.51ca) client (0x57ca400000048): FFCP operation (UPDATE) return code (0)

 $[04/10/14 \ 18:49:50.914 \ IST \ 173 \ 273]$  dhcp pkt processing routine is called for pak with SMAC = 0021.6a89.51ca and SRC\_ADDR = 0.0.0.0

[04/10/14 18:49:50.914 IST 174 219] sending dhcp packet outafter processing with SMAC = 0021.6a89.51ca and SRC\_ADDR = 0.0.0.0

[04/10/14 18:49:50.914 IST 175 256] DHCPD: address 20.20.20.6 mask 255.255.255.0 [04/10/14 18:49:54.279 IST 176 273] dhcp pkt processing routine is called for pak with SMAC = 0021.6a89.51ca and SRC\_ADDR = 20.20.20.6

 $[04/10/14 \ 18:49:54.279 \ IST \ 177 \ 219]$  sending dhcp packet outafter processing with SMAC = 0021.6a89.51ca and SRC\_ADDR = 20.20.20.6